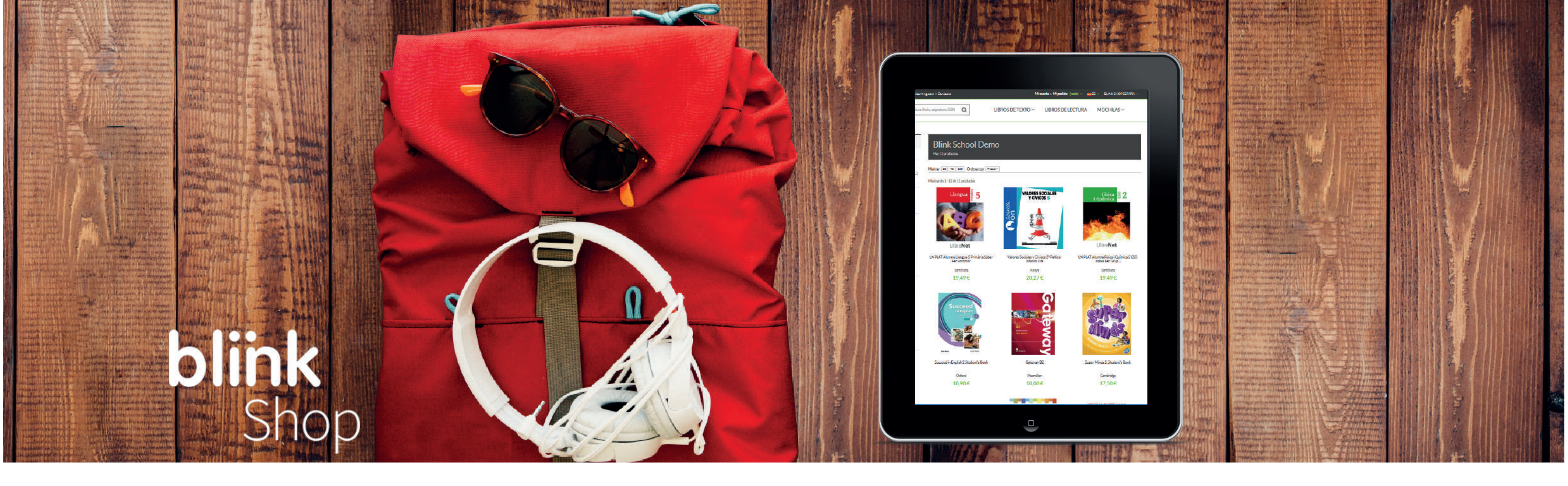

# COMPRAR MOCHILAS DIGITALES EN blink Shop

Paso 1: Desde tu navegador accede a **shop.blinklearning.com**, pulsa en el botón **MOCHILAS DIGITALES**, y elige el centro.

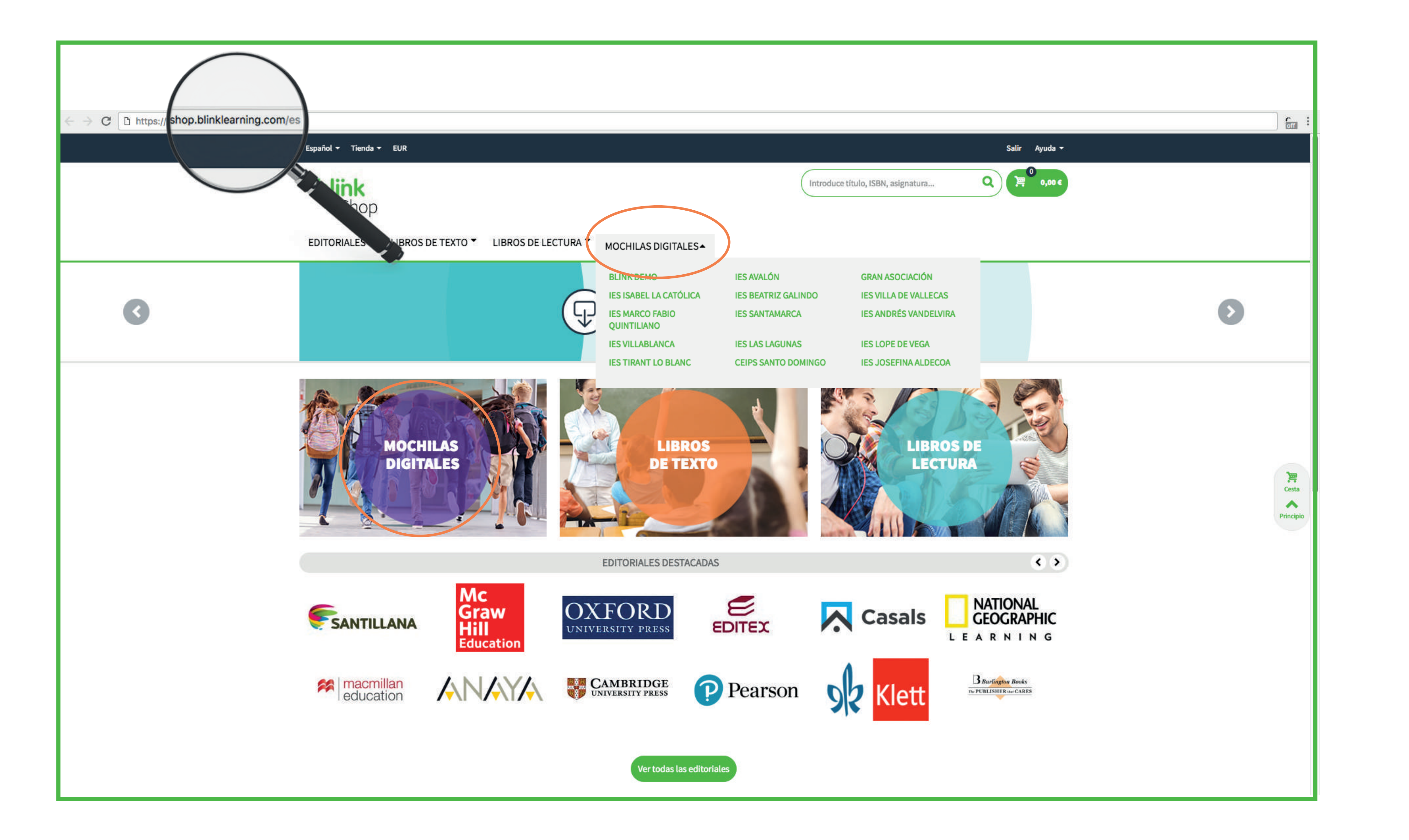

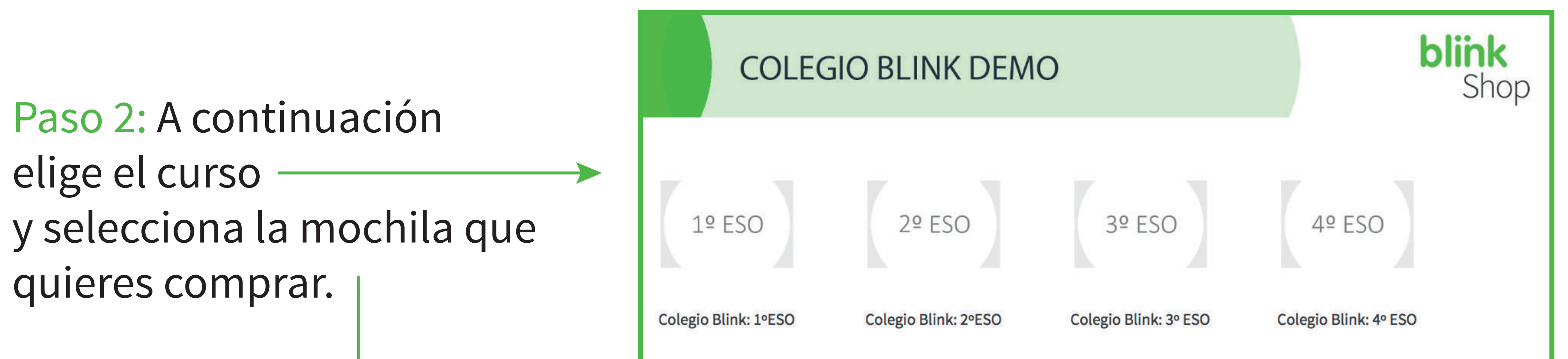

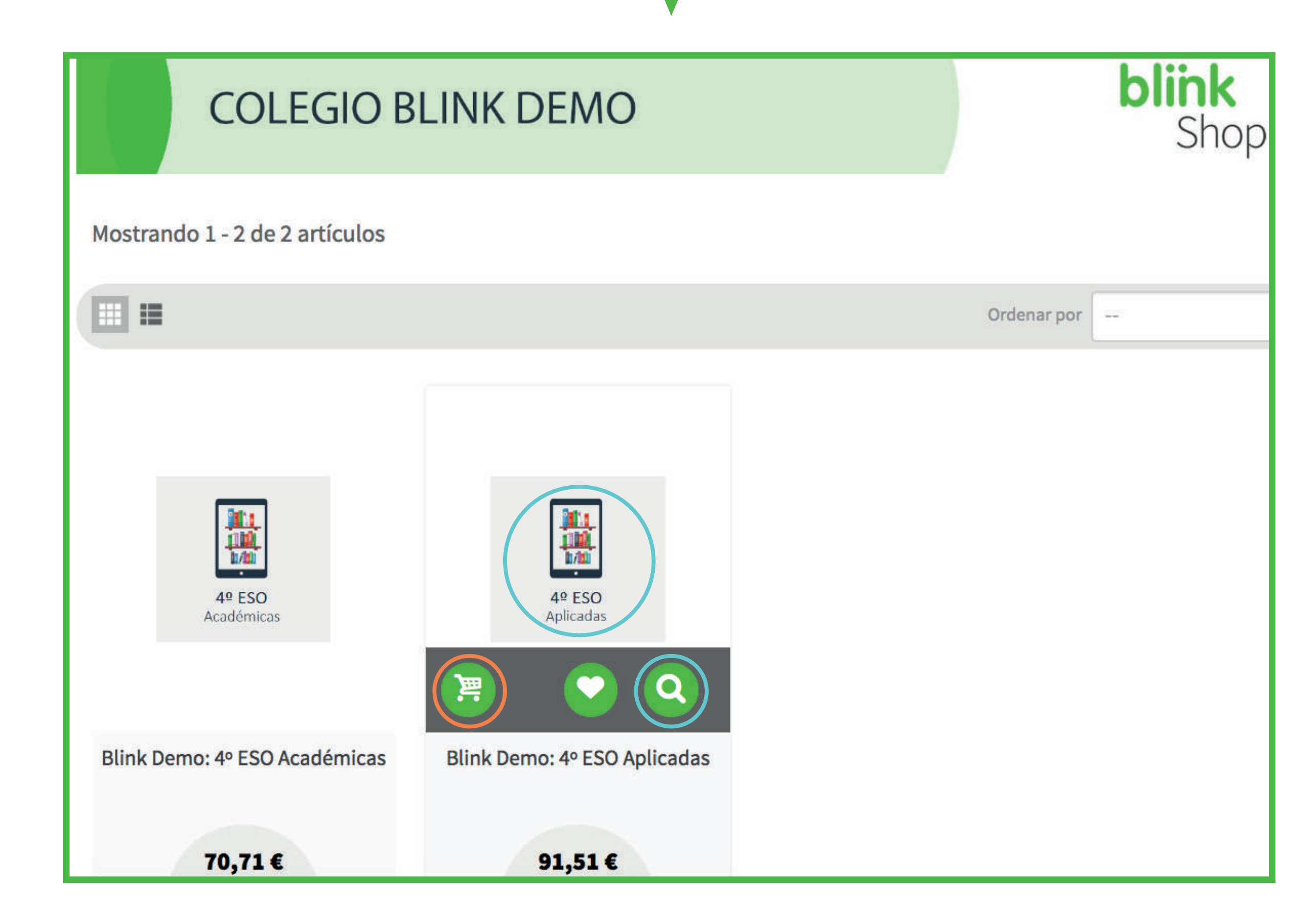

Haz click en la lupa o la imágen del curso para ver detalles de la mochila, o directamente en el icono del carrito para añadir la mochila a tu compra.

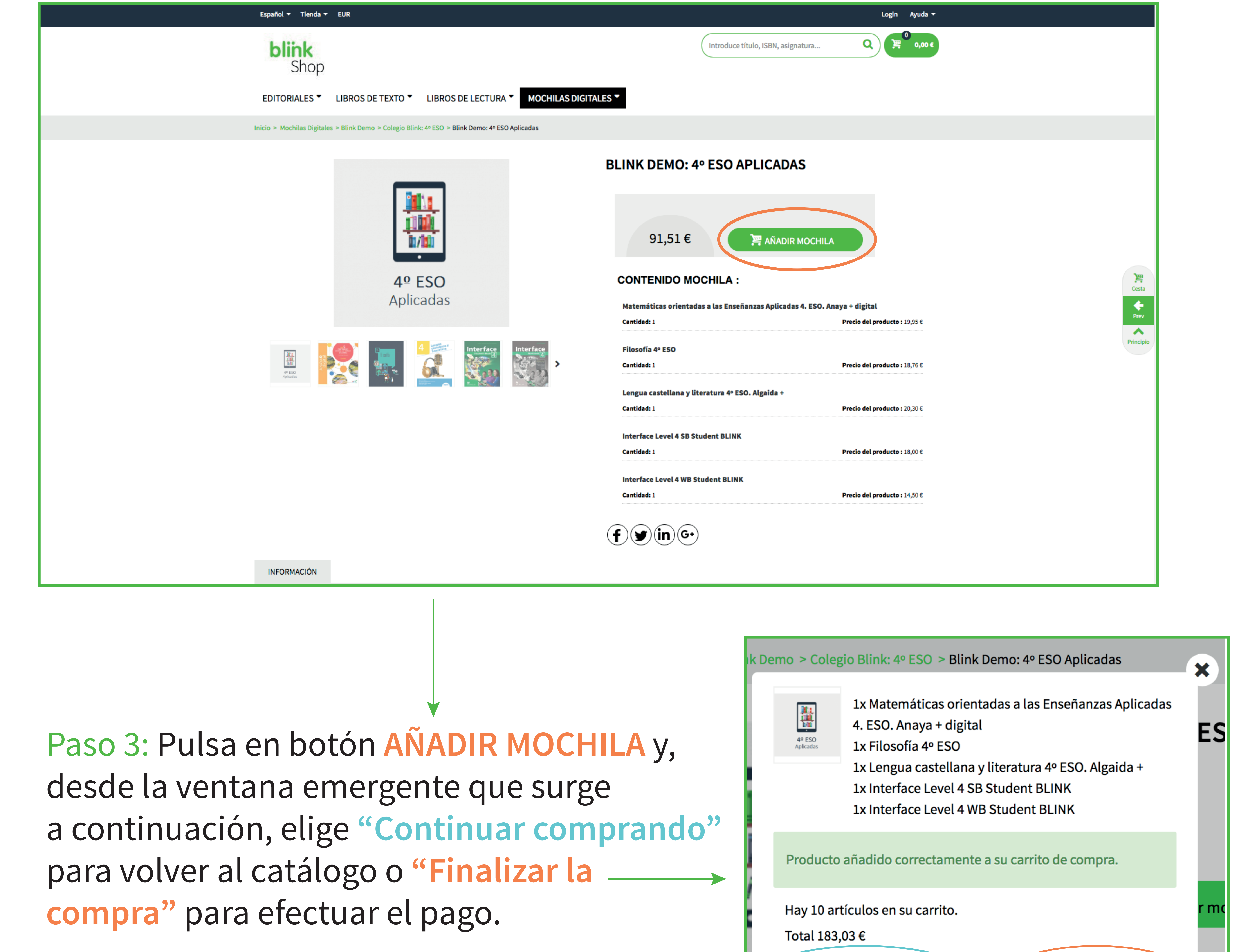

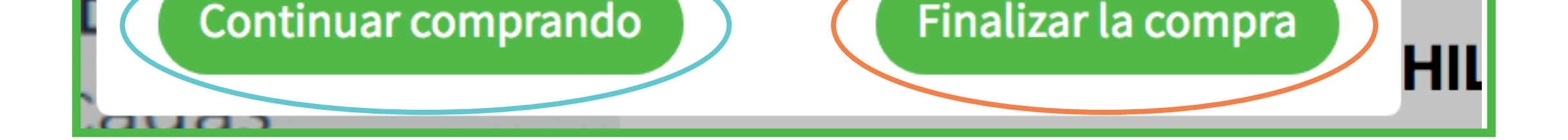

## Paso 4: Revisa los detalles de tu compra en la ventana de pago. Si dispones de un código de descuento introdúcelo en el área correspondiente.

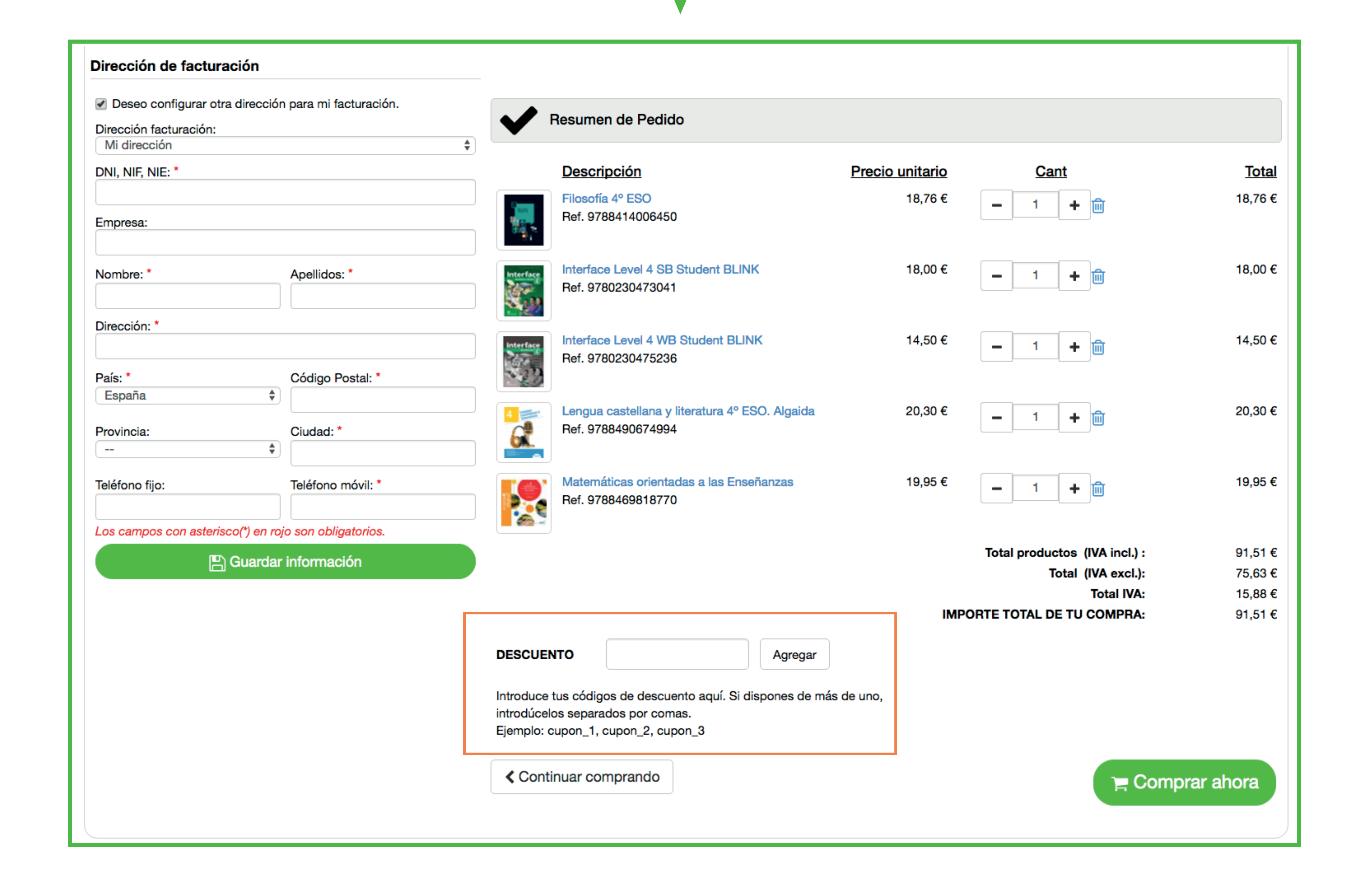

### Paso 5: Concluye tu compra y efectua el pago:

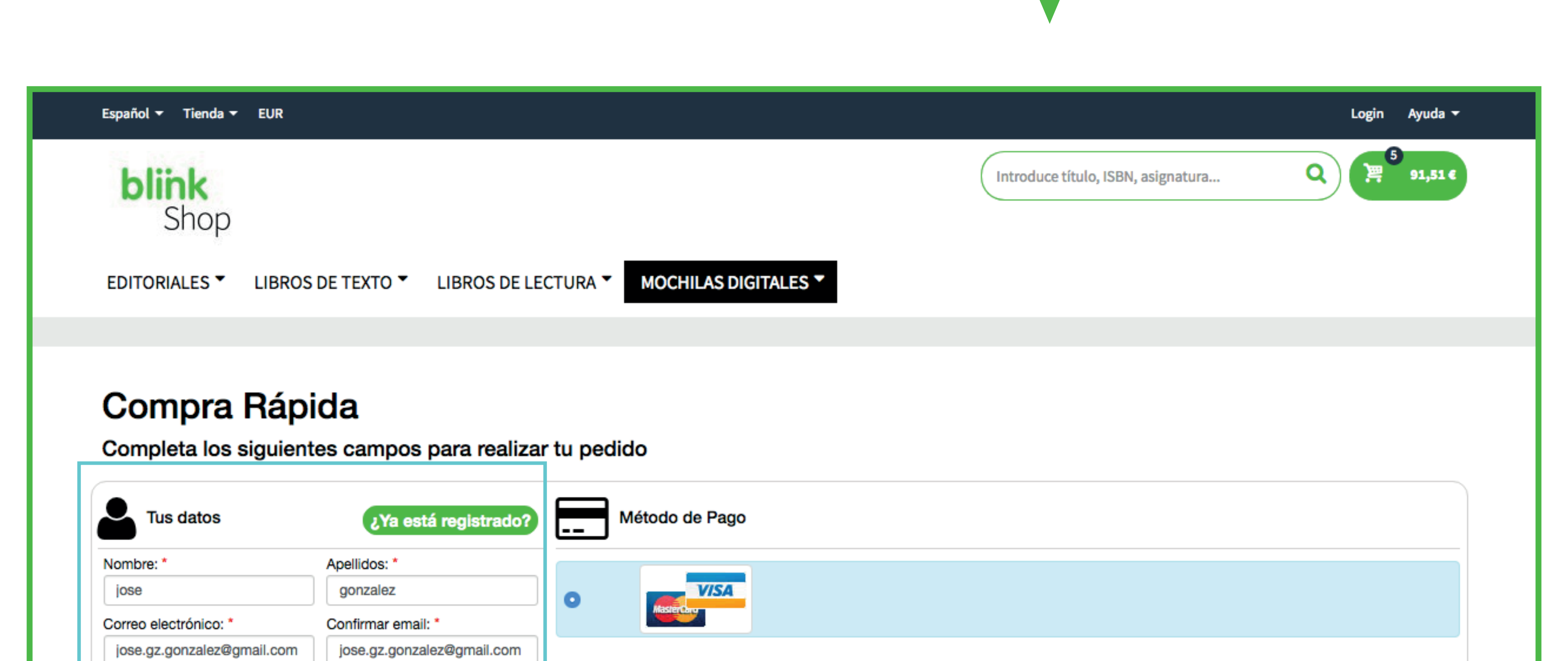

Si todavía <u>no estás</u> registrado en BlinkShop completa los datos requeridos y, a continuación, pulsa en el

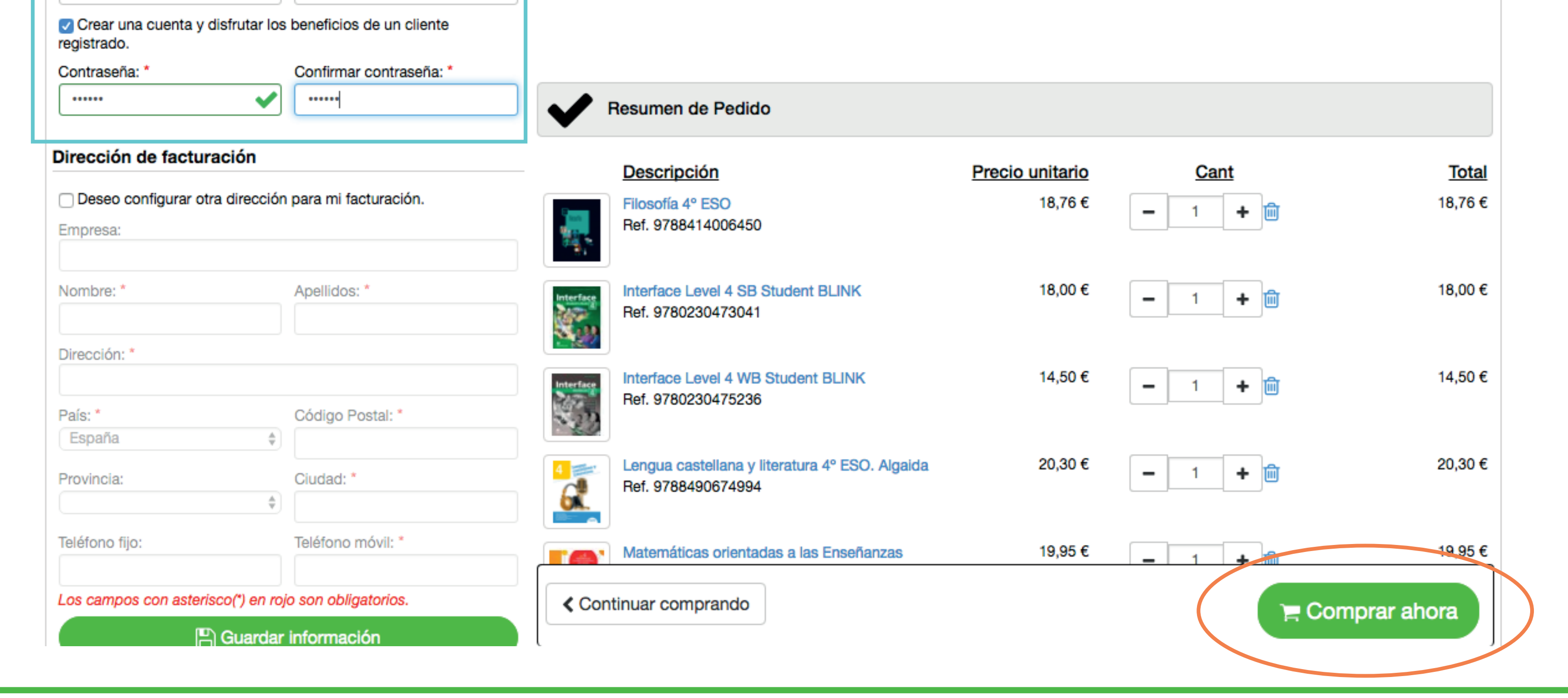

#### botón COMPRAR AHORA.

Recuerda que el usuario de BlinkShop **no tiene porqué ser el mismo** que el de Blinklearning. El usuario de Blinklearning **es el que utilizará el alumno.** 

| Ya est     | Identificars | e                         |  |
|------------|--------------|---------------------------|--|
| s: *       | 🖂 E-ma       | Lİ                        |  |
| ır email   | a, Cont      | raseña                    |  |
| s de un    |              | Carse Identificarse       |  |
|            |              | ¿Olvidaste tu contraseña? |  |
| cturación. |              |                           |  |

Si ya estás registrado en BlinkShop haz click en

el botón (¿Ya está registrado?) e inicia sesión con tu email y contraseña antes de pulsar en el botón COMPRAR AHORA.

En el caso de que desees recibir una factura de compra marca la casilla **"Deseo configurar otra dirección para mi facturación"**, rellena los campos requeridos y pulsa en GUARDAR INFORMACIÓN.

| Deseo configurar otra o  | dirección para mi facturación. |           | Resumen de Pedido                                                    |                 |                     |          |
|--------------------------|--------------------------------|-----------|----------------------------------------------------------------------|-----------------|---------------------|----------|
| Dirección facturación:   |                                |           |                                                                      |                 |                     |          |
| IVII direccion           |                                | Ŧ         |                                                                      | Desidentia      | 0                   | <b>-</b> |
| DNI, NIF, NIE: *         |                                |           | Descripcion                                                          | Precio unitario | Cant                | lotal    |
| Empresa:                 |                                |           | Filosofía 4º ESO<br>Ref. 9788414006450                               | 18,76 €         | <b>-</b> 1 <b>+</b> | 18,76 €  |
| Nombre: *                | Apellidos: *                   | Interface | Interface Level 4 SB Student BLINK<br>Ref. 9780230473041             | 18,00 €         | <b>-</b> 1 <b>+</b> | 18,00 €  |
| Dirección: *<br>País: *  | Código Postal: *               | Interface | Interface Level 4 WB Student BLINK<br>Ref. 9780230475236             | 14,50 €         | <b>-</b> 1 <b>+</b> | 14,50 €  |
| España<br>Provincia:     | <pre> Ciudad: *</pre>          |           | Lengua castellana y literatura 4º ESO. Algaida<br>Ref. 9788490674994 | 20,30 €         | <b>-</b> 1 <b>+</b> | 20,30 €  |
| Teléfono fijo:           | Teléfono móvil: *              |           | Matemáticas orientadas a las Enseñanzas<br>Ref. 9788469818770        | 19,95 €         | <b>-</b> 1 <b>+</b> | 19,95 €  |
| Los campos con asterisco | (*) en rojo son obligatorios.  |           |                                                                      |                 |                     |          |
| E) G                     | uardar información             |           |                                                                      |                 |                     |          |

Paso 6: Después de pulsar en el botón COMPRAR AHORA , introduce los datos de tu tarjeta de crédito o débito. Recuerda que en BlinkShop solo se aceptan pagos con tarjetas Visa y Mastercard

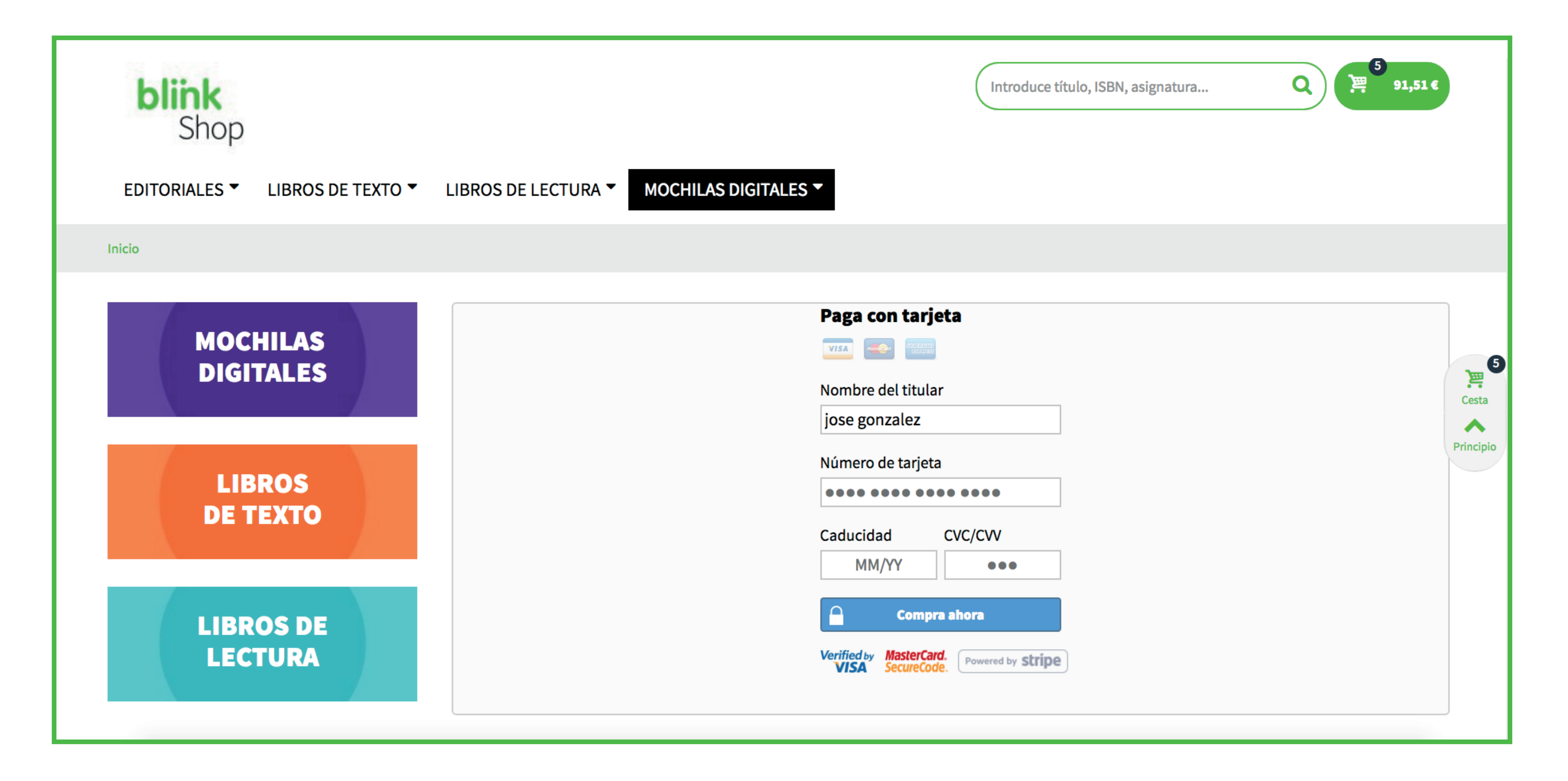

# Paso 7: Apunta el código de referencia de tu pedido. (En el caso de que no recibas el email de confirmación, este código permitirá localizar tu compra).

| Español 🔻 Tienda 🔫 EUR                                                                                     | jose gonzalez Salir Ayuda 🔫                   |
|----------------------------------------------------------------------------------------------------|-----------------------------------------------|
| blink<br>Shop                                                                                              | Introduce título, ISBN, asignatura Q (90,00 € |
| EDITORIALES LIBROS DE TEXTO LIBROS DE LECTURA MOCHILAS DIGITALES                                           |                                               |
| Inicio > Confirmación de la orden                                                                          |                                               |
| <b>CONFIRMACIÓN DE LA ORDEN</b>                                                                            |                                               |
| Enhorabuena, tu pedido se ha completado y será procesado en breve.                                         |                                               |
| La referencia de tu pedido es <b>DXMNALUKL</b> , en breve recibirás un correo electrónico de confirmación. |                                               |
| Te agradecemos la confianza depositada.                                                                    |                                               |
| Ver su historial de pedidos                                                                                |                                               |

| SOBRE NOSOTROS<br>BlinkShop es la tienda online de BlinkLearning donde encontrarás un<br>amplio catálogo de libros de texto y de lectura digitales, así como<br>nuestras Mochilas Digitales, con todo el material que los alumnos<br>necesitan para el curso escolar. | CONTACTO<br>Página de Contacto »<br>≧ shop@blinklearning.com<br>€+34 91 725 61 28 | PAGO SEGURO<br>Aceptamos varios métodos de pago y todos ellos cumplen el standar de<br>seguridad<br>INICIA | Cesta<br>Principio |
|----------------------------------------------------------------------------------------------------|-----------------------------------------------------------------------------------|----------------------------------------------------------------------------------------------------|--------------------|
| © 2017 Blink learning   Aviso legal   Soporte   Contacto                                                                                                    |                                                                                   | blink<br>Learning <b>f y</b> 🗃                                                                             |                    |

Paso 8: Entra en tu buzón de correo electrónico para recoger las claves de licencia de cada libro y accede a www.blinklearning.com para activarlas.

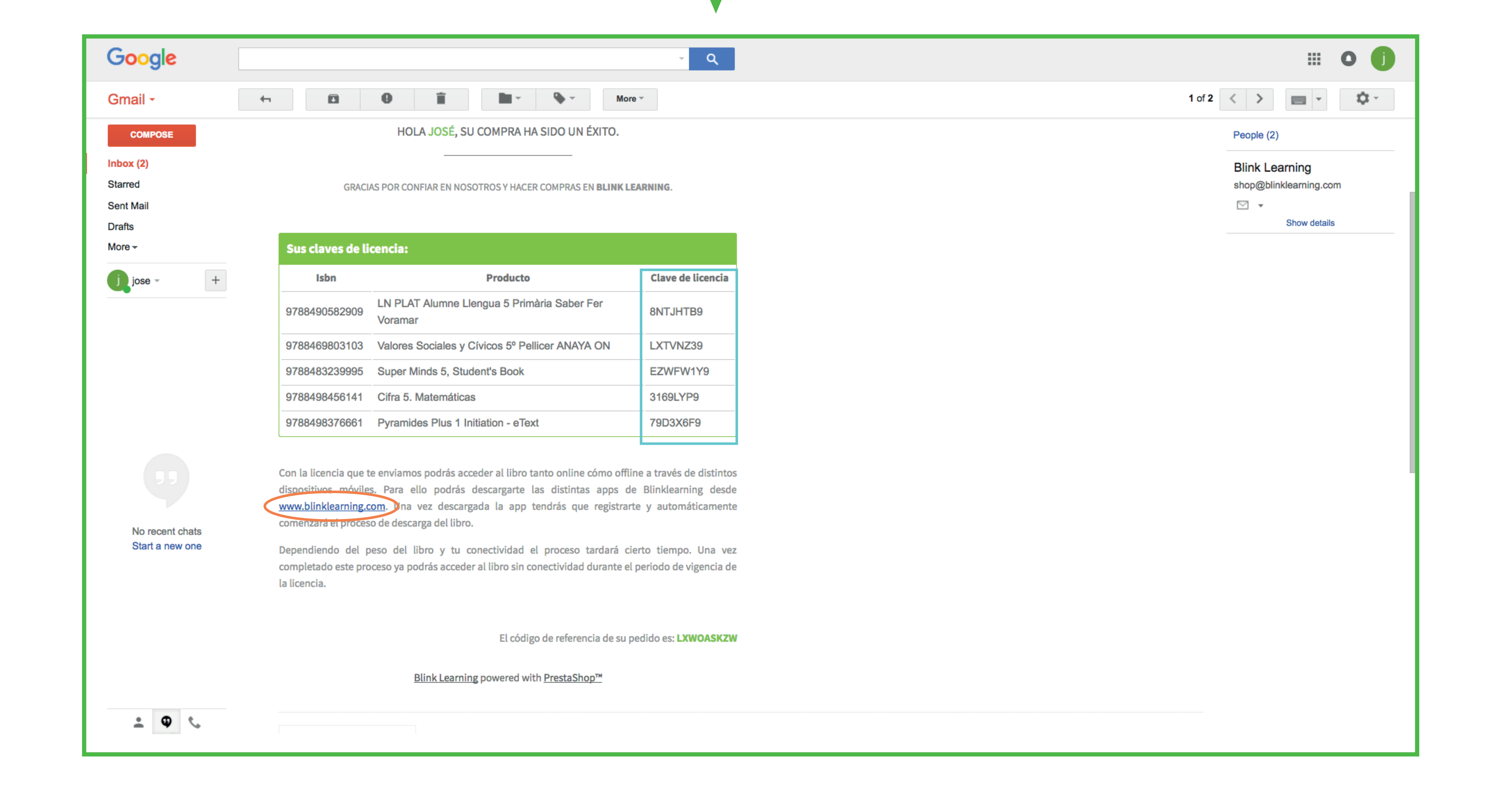

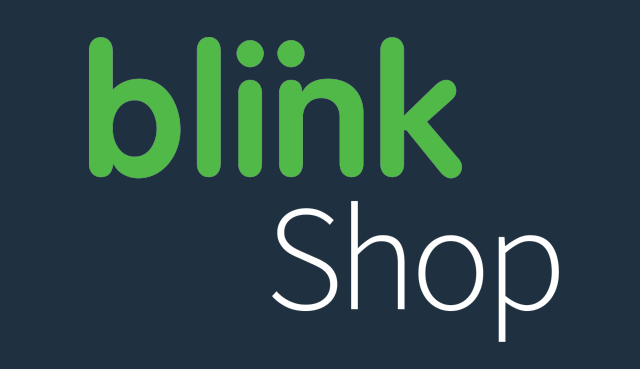

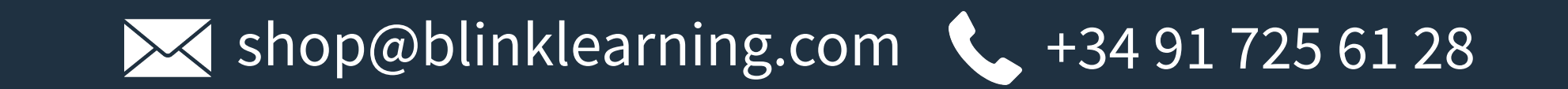

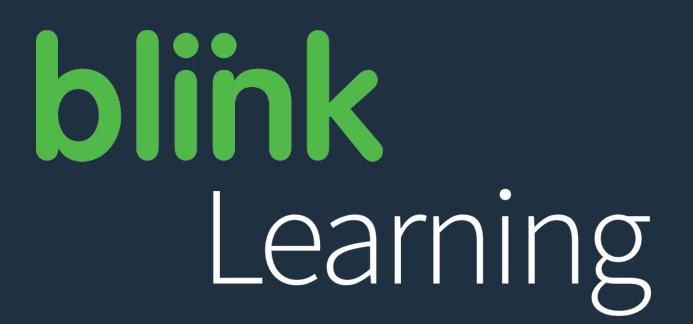